# **Town of St. Marys ActiveNet** Adding passes to your account

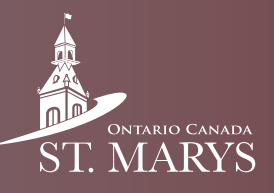

Follow this guide to learn how to add passes (e.g. swimming, skating etc.) to your account.

## Step 1

Click on "Memberships".

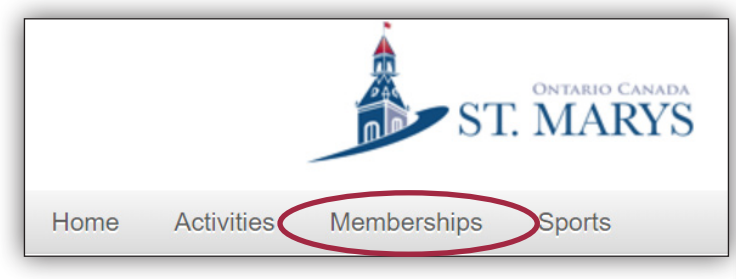

#### Step 2

Type the name of the pass you want (e.g. swimming) in the search field and click the search button. Alternatively you can scroll through the list below.

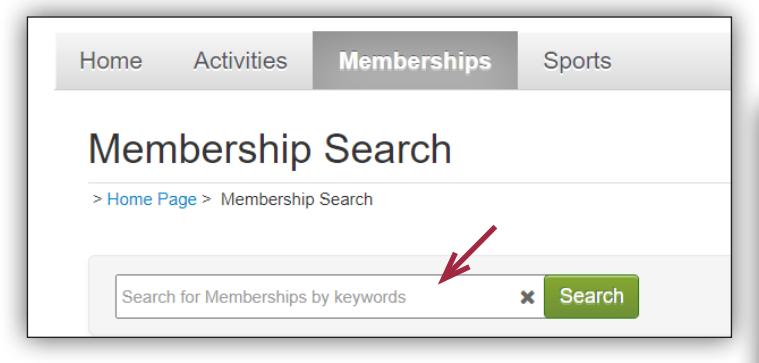

### Step 3

Click "Add to Cart" on the passes you wish to purchase.

| 30 Adult Swims       | Adult | \$124.55 | Add to Cart |
|----------------------|-------|----------|-------------|
| 60 Adult Swims       | Adult | \$249.11 | Add to Cart |
| 15 Older Adult Swims |       | \$58.29  | Add to Cart |
| 30 Older Adult Swims |       | \$116.58 | Add to Cart |
|                      |       |          |             |

## Step 4

Select whether or not you want to automatically renew your passes when they run out.

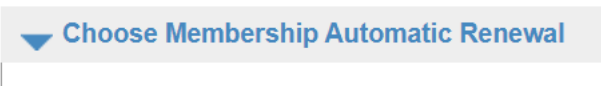

- No, don't automatically renew this Membership when
- $\odot$  Yes, do automatically renew this Membership when it

#### Step 5

Next to "Select Participant 1", select which family member you are purchasing the pass for. Click "Continue".

| Participant Information                                                                  |
|------------------------------------------------------------------------------------------|
| lease choose a participant. If you need to modify your personal or family member informa |
| Membership Passes for Older Advit Swimming 15 Pass                                       |
| Select Participant 1 General Account  Add Family Member Status Pass assigned             |

## Step 6

Check to make sure you have selected the correct membership. If you have selected the wrong one, simply press "Cancel" on the bottom of the screen.

| Charge Name    | Charge D | escription | Quantity     | Unit Fee    | Tota    | al Price |
|----------------|----------|------------|--------------|-------------|---------|----------|
| Membership Fee |          |            | 1            | \$58.29     | )       | \$58.29  |
|                |          |            |              | Sub         | -Total: | \$58.29  |
|                |          |            |              |             | Total:  | \$58.29  |
|                |          |            |              |             | _       | _        |
|                |          | When yo    | ou are finis | shed, click | Cont    | inue     |
|                |          |            |              | _           |         |          |
|                |          |            |              |             |         |          |

### More steps on page 2...

#### Step 7

After reading the waiver, check the box and enter your initials to accept it. Click "Check Out".

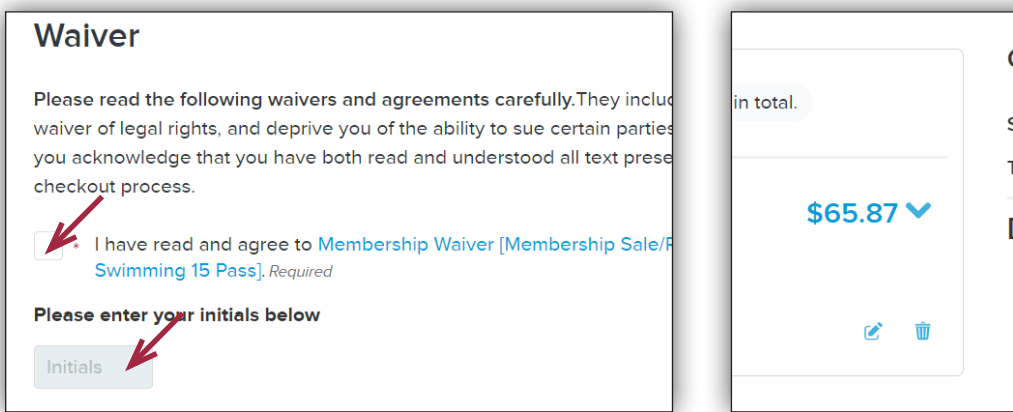

|                  | Order Summary |         |
|------------------|---------------|---------|
| total.           | Subtotal      | \$58.29 |
| \$65.87 <b>×</b> | Due Now       | \$65.87 |
| <b>e</b> 1       | Check Ou      | ut      |

## Step 8

Enter details for your preferred method of payment. Once finished, click "Pay".

|                                                                                                    | Order Summary |         |  |
|----------------------------------------------------------------------------------------------------|---------------|---------|--|
| Payment Information                                                                                  | Subtotal      | \$58.29 |  |
| Payment Method                                                                                       | Taxes         | \$7.58  |  |
| ACT* Town of St Marys or Active Network will show up on your credit card statement for this payment. | Due Now       | \$65.87 |  |
| We accept the following card types:                                                                  | Gift Card     | Apply   |  |
|                                                                                                    | Pay           |         |  |
| Name on card *                                                                                       |               |         |  |

#### Step 9

Check your receipt.

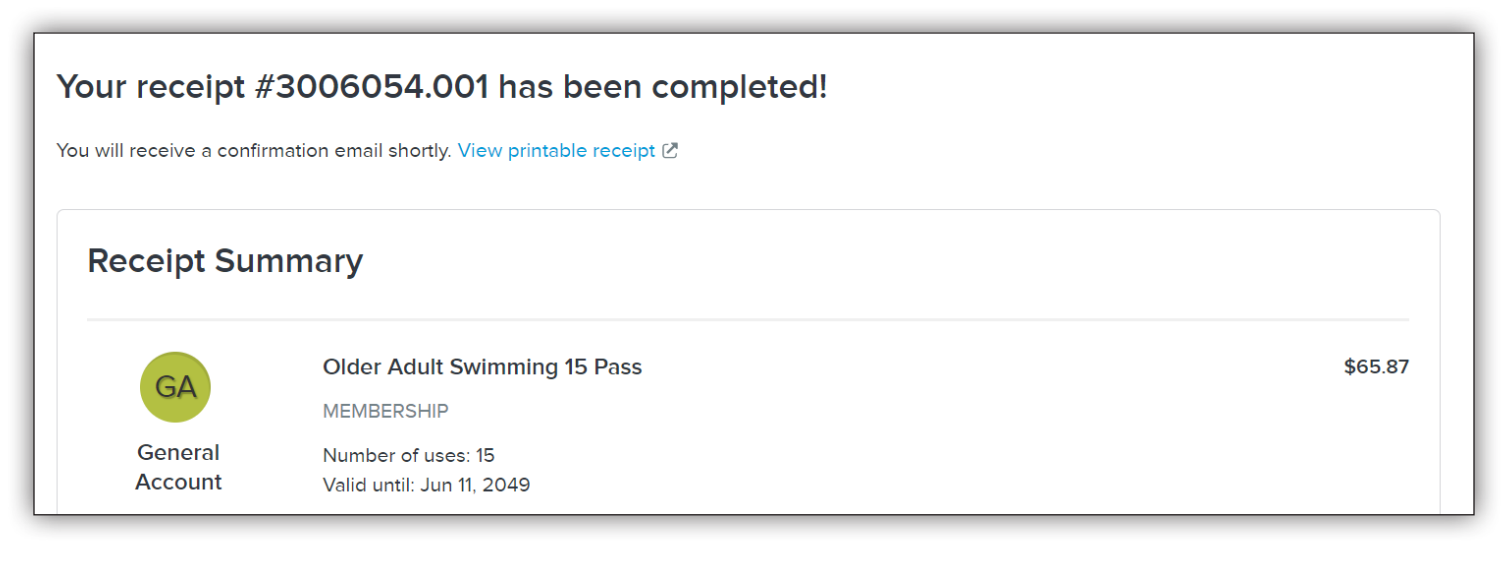